## Windows XP Driver Installation.

- Make sure the SoundLoader Install CD is inserted in your PC's CD player.
- Plug the PR3 into a vacant USB slot on your PC using the supplied cable.
- The following screen should open when the PC finds the new hardware device.

| Found New Hardware Wizard |                                                                                                    |
|---------------------------|----------------------------------------------------------------------------------------------------|
|                           | Welcome to the Found New Hardware<br>Wizard                                                                                                    |
|                           | Windows will search for current and updated software by looking on<br>your computer, on the hardware installation CD, or on the Windows<br>Update Web site (with your permission).<br><u>Read our privacy policy</u> |
|                           | Can Windows connect to Windows Update to search for software?<br>Yes, this time only<br>Yes, now and gvery time I connect a device<br>No, not this time                                                              |
|                           | Click Next to continue.                                                                                                    |
|                           | < <u>Back</u> <u>N</u> ext > Cancel                                                                                                    |

Select the "No, not this time" button to allow you to specify the driver file location.

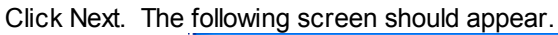

| Found New Hardware W | /izard                                                                                                    |
|----------------------|----------------------------------------------------------------------------------------------------|
|                      | This wizard helps you install software for:<br>Communications Port<br>If your hardware came with an installation CD or<br>floppy disk, insert it now.                                        |
|                      | What do you want the wizard to do? <ul> <li>Install the software automatically (Recommended)</li> <li>Install from a list or specific location (Advanced)</li> </ul> Click Next to continue. |
|                      | < <u>B</u> ack <u>N</u> ext > Cancel                                                                                                    |

Select the "Install from a list or specific location" button.

Click Next. The following screen should appear.

| Found New Hardware Wizard                                                                                                    |  |
|----------------------------------------------------------------------------------------------------|--|
| Please choose your search and installation options.                                                                                                    |  |
| Search for the best driver in these locations.                                                                                                    |  |
| Use the check boxes below to limit or expand the default search, which includes local paths and removable media. The best driver found will be installed.      |  |
| Search removable media (floppy, CD-ROM)                                                                                                    |  |
| ✓ Include this location in the search:                                                                                                    |  |
| D:\win_xp_vista32_64\ Srowse                                                                                                    |  |
| O Don't search. I will choose the driver to install.                                                                                                    |  |
| Choose this option to select the device driver from a list. Windows does not guarantee that the<br>driver you choose will be the best match for your hardware. |  |
|                                                                                                    |  |
| < <u>B</u> ack <u>N</u> ext > Cancel                                                                                                    |  |

Click Browse and select the "win\_xp\_vista32\_64" folder on the cd.

## Click Next and the following Screen should appear.

| Hardware Installation |                                                                                                    |
|-----------------------|----------------------------------------------------------------------------------------------------|
| 1                     | The software you are installing for this hardware:<br>Communications Port<br>has not passed Windows Logo testing to verify its compatibility with<br>Windows XP. (Tell me why this testing is important.)<br>Continuing your installation of this software may impair or<br>destabilize the correct operation of your system either<br>immediately or in the future. Microsoft strongly recommends<br>that you stop this installation now and contact the hardware<br>vendor for software that has passed Windows Logo testing. |
|                       | Continue Anyway STOP Installation                                                                                                    |

Click "Continue Anyway" and the following Screen should appear after the driver is loaded.

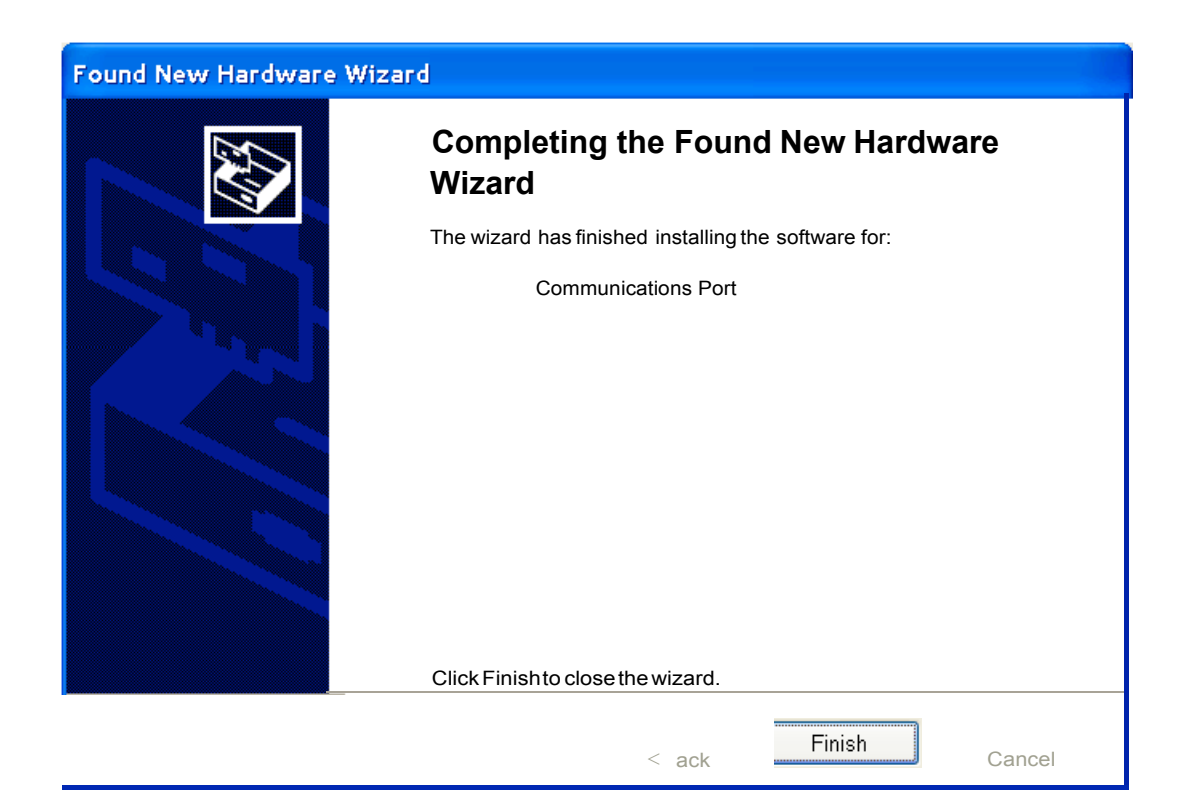